## COME CARICARE UN FOTO UN PDF UNA PAGINA

じ Clicca su Teca in alto a destra vedi Pagina 2 Scegli la Categoria e clicca su

"Visualizza"

- 2 Clicca su Inserimento oppure sull'ultima pagina sulla "I" dell'icona libera Pagina 3
- $\underline{\omega}$ Inserisci "Titolo" Se vuoi inserire una Foto; Inserisci il Titolo. La Descrizione Completa Didascalia "PER IL "MANUALE CLICCA QUI" Vedi Pagina 4
- 4 Scegli il File da Caricare dai documenti del Tuo PC; Crea la Miniatura Inserisci il co-
- dice del File Collegato Nella Descrizione Completa Didascalia Vedi Pagina 5 Se hai commesso un errore e devi cancellare un componente Vedi Pagina 6
- 6) <u>5</u> Tutte le indicazione complete di fine inserimento Articolo o altro a Pagina 7 "Salva"
- 5 Nuovo Inserimento Articolo o altro Pagina 8 Sulle icone M= Modifica I 0 Inserisci
- 8 Scelta del File da Importare da Cartella del Tuo PC Vedi Pagina 9
- 9) Invia File per importarlo Vedi Pagina 10
- **1**0 10 Salva File importato vedi pagina 11 se foto devi creare miniatura finito

| N C                                                                                                    |                                                                                                    | SICURI O<br>RIMBORSATI                                                                                                    | in 😏 🗗 🞯                                                                                                    |
|----------------------------------------------------------------------------------------------------|----------------------------------------------------------------------------------------------------|----------------------------------------------------------------------------------------------------|----------------------------------------------------------------------------------------------------|
| Pagina iniziale 1 Alimentatori 2 Batteria Rical                                                             | SBECO DI GHITA MARIA s.a.s. 00  Indice categorie I Inserimento I Scrivi menu I Configurazione redazioni Carica Batterie ID Documento:                                                                                                    | 157 ROMA-VIA MONTI TIBURTINI 510 C.C.I.A. Nº 1088088 - REG. DITTE 85559/1 DEL 24-05-2004 PARTITA IVA 0801977100<br>Gestione Tubu<br>I<br>Cerca                                                                                                    | Be- C.F. 08019771008  Bervenuto admin Termina sessione utente Esci                                                                                                    |
| 3 Cavi Scherm<br>4 Centrali Impi<br>5 Chiavi Tastie<br>6 Contatti Mag<br>7 Sensori di Ma<br>8 Sirene Allarr | a imp. Antitutio p Pasi Accessi etici Switcalarm vimento x Allarme p Lamp. Cicalini Categoria Categoria Ca | Cttrgurie<br>Posizione Visibile Menù<br>Posizione Visibile Rapid<br>Visua<br>Visua<br>Vis | Azione         Nizza       Modifica       Elimina         Nizza       Modifica       Elimina         No       Modifica       Elimina         No       Modifica       Elimina         No       Modifica       Elimina         No       Modifica       Elimina         No       Modifica       Elimina         No       Modifica       Elimina |

Teca - Acquisizioni Foto (Immagini Securvera) "Visualizza"

- 1

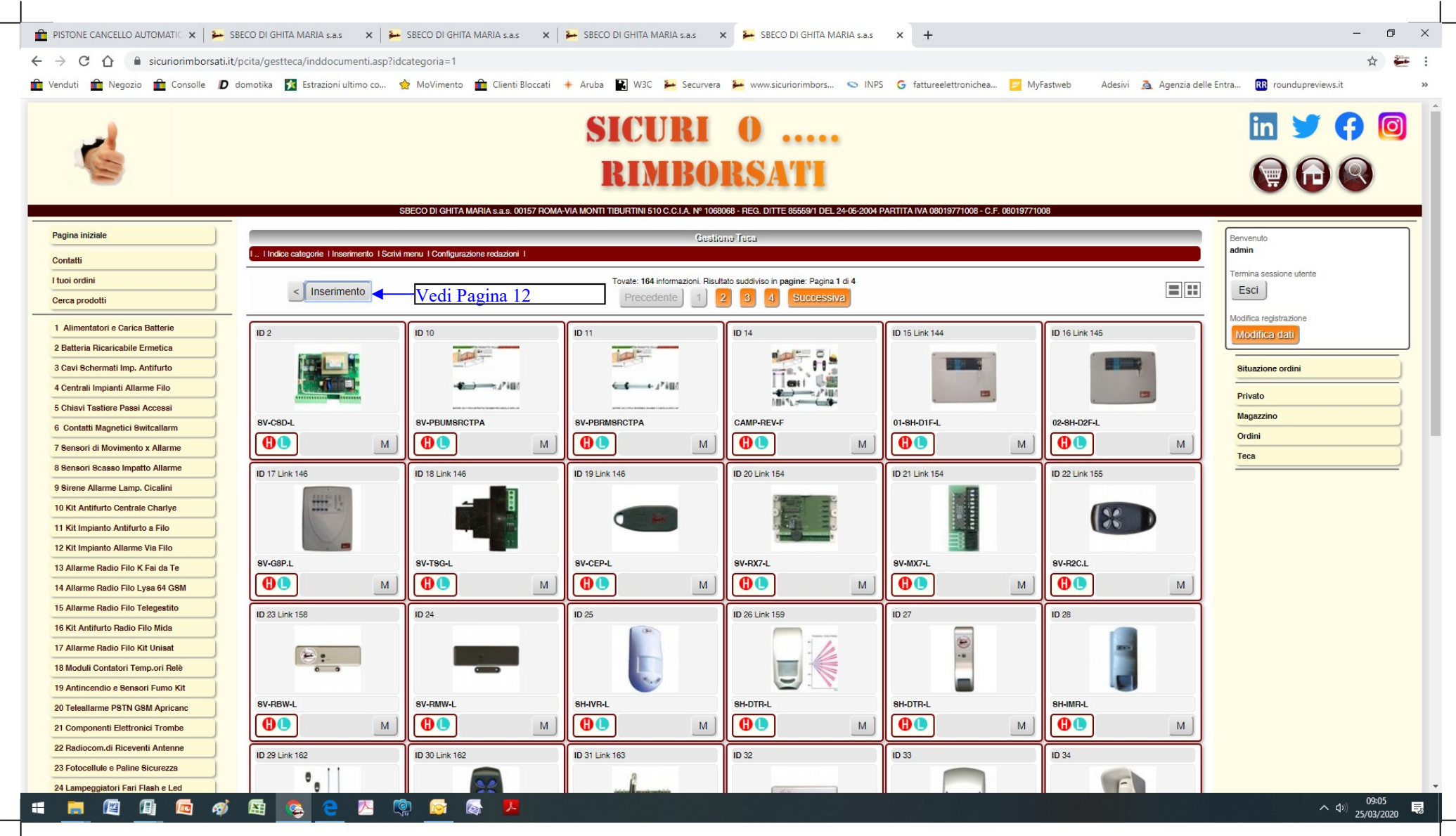

Teca - Acquisizioni Foto (Immagini Securvera) "Visualizza"

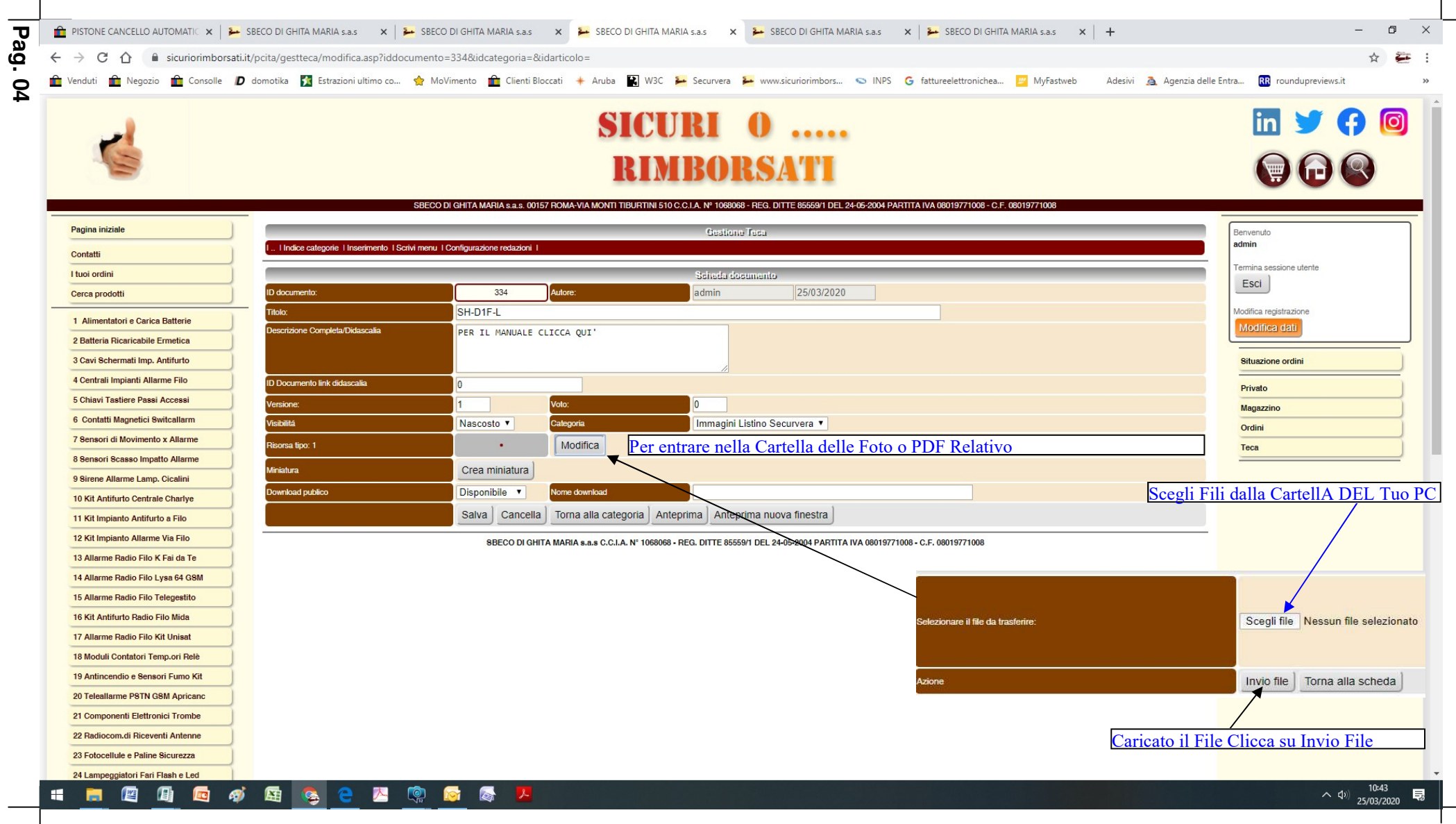

Teca - Acquisizioni Foto (Immagini Securvera) "Visualizza"

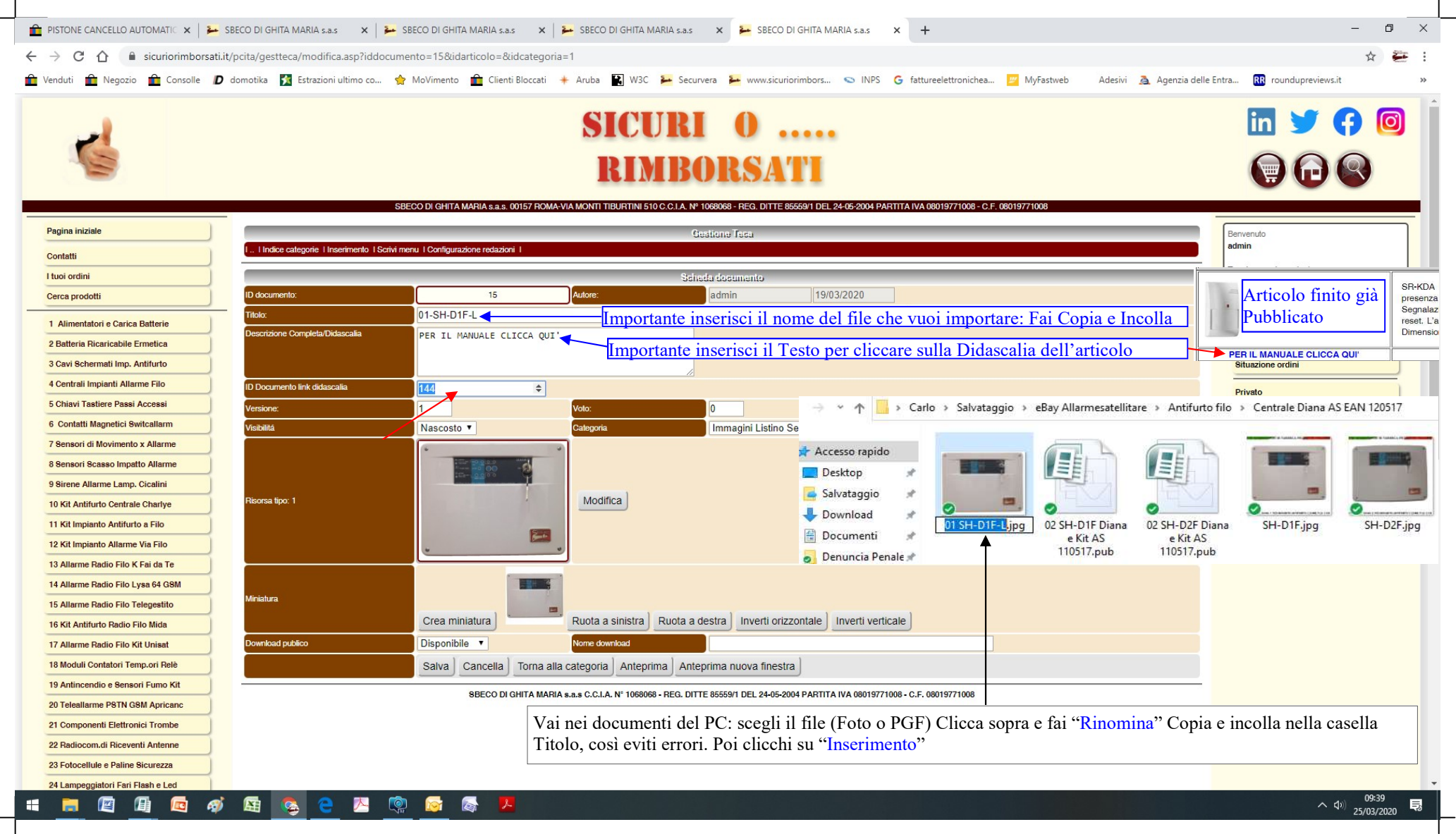

Teca - Acquisizioni Foto (Immagini Securvera) "Visualizza" (Per cancellare una Foto Clicca sulla "X" corrispondente Poi Conferma) Per acquisire clicca su 1 dei 3 punti indicati dalle frecce Rosse. Su categoria scegli Metti il Titolo (SH-D1F-L) che sarà il nome della foto; ID 2 la identifica. Clicca su Categoria nella tendina scegli "Immagini Securvera" poi Foto Gif Jpeg PNG Poi clicca su "Inserimento"

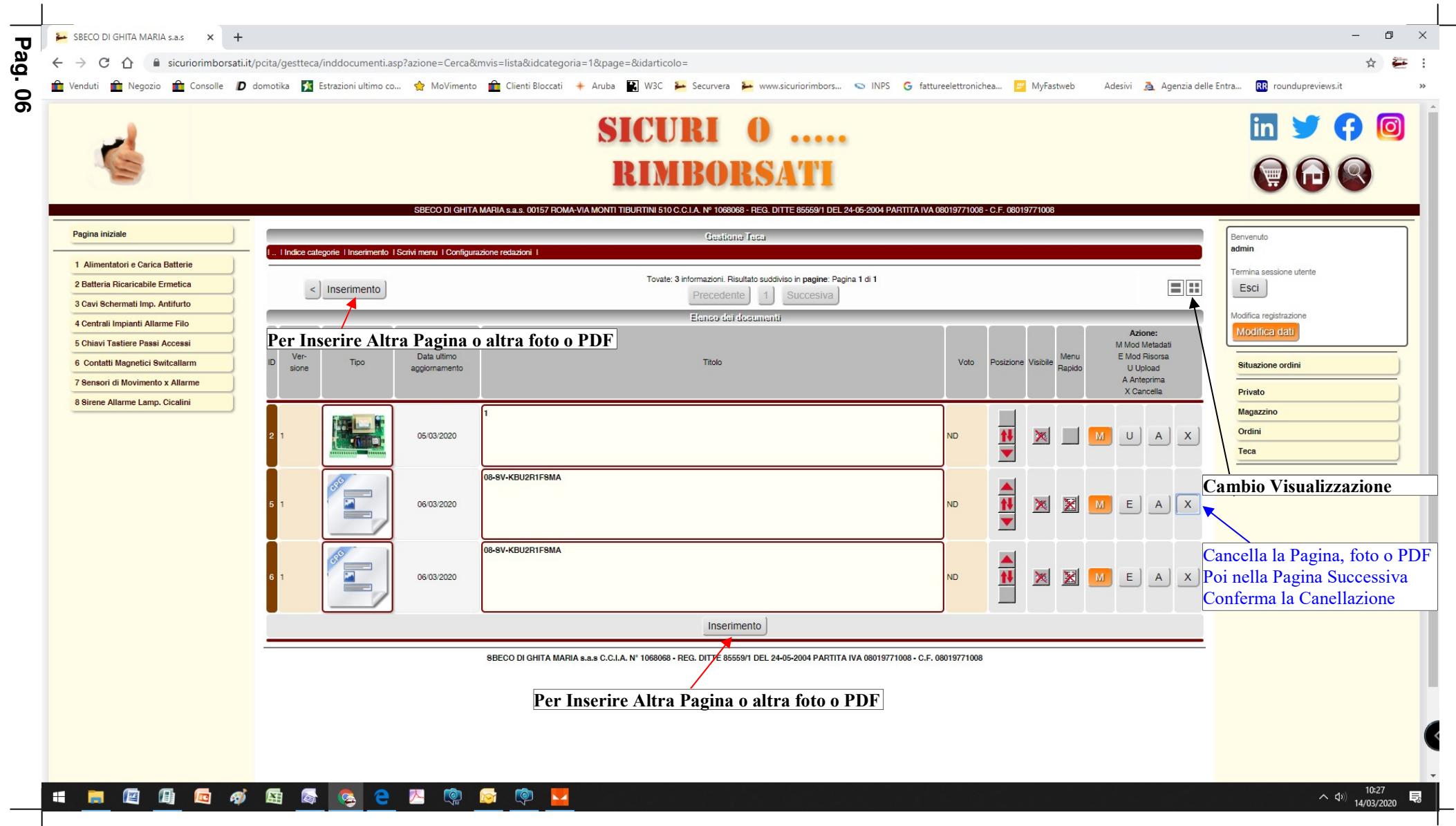

<sup>1</sup>Teca - Acquisizioni Foto (Immagini Securvera) "Visualizza" (Per cancellare una Foto Clicca sulla "X" corrispondente Poi Conferma)

| 💼 Modifica l'inserzione 🛛 🗙 🍋 S    | BECO DI GHITA MARIA s.a.s 🗙 🎽                   | SBECO DI GHITA MARIA s.a.s 🛛 🗙 📔          | 🛥 SBECO DI GHITA MARIA s.a.s 🛛 🗙 SBECO DI GHITA MARIA s.a.s 🗙 🛛 🎥 SBECO DI GHITA MARIA s.a.s 🛛 🗙 SBECO DI GHITA MARIA s. | .a.s x + - 🗇 X                |
|------------------------------------|-------------------------------------------------|-------------------------------------------|----------------------------------------------------------------------------------------------------|-------------------------------|
| ← → C ☆ 🔒 sicuriorimborsati.it     | /pcita/gestteca/modifica.asp?iddocum            | ento=221&idcategoria=1&idarticolo         | 0=                                                                                                    | ☆ 🚝 :                         |
| 💼 Venduti 💼 Negozio 👔 Consolle D   | domotika 🔀 Estrazioni ultimo co 🤶               | MoVimento 💼 Clienti Bloccati 🔸            | - Aruba 🙀 W3C 🔑 Securvera 🌽 www.sicuriorimbors 😒 INPS 🌀 fattureelettronichea 📴 MyFastweb 🛛 Adesivi 🧸 Agenzia delle       | Entra R roundupreviews.it >>> |
|                                    |                                                 |                                           |                                                                                                    | -                             |
| ~                                  |                                                 |                                           | SICURI O                                                                                                    |                               |
|                                    |                                                 |                                           | RIMBORSATI                                                                                                    |                               |
|                                    | SE                                              | BECO DI GHITA MARIA s.a.s. 00157 ROMA-VIA | A MONTI TIBURTINI 510 C.C.I.A. Nº 1068068 - REG. DITTE 85559/1 DEL 24-05-2004 PARTITA IVA 08019771008 - C.F. 08019771008 |                               |
| Pagina iniziale                    |                                                 |                                           | Gestione Teca                                                                                                    | Benvenuto                     |
| Contatti                           | I., I Indice categorie   Inserimento   Scrivi m | nenu I Configurazione redazioni I         |                                                                                                    | admin                         |
| I tuoi ordini                      |                                                 | ID                                        | escheda o Articolo = nei PDF serve a collegare ID link didascalia (220)                                                  | Termina sessione utente       |
| Cerca prodotti                     | ID documento:                                   | 221                                       | Autore: admin 22/03/2020                                                                                                 | Esci                          |
| 1 Alimentatori e Carica Batterie   | Titolo:                                         | SS-OCA-L                                  |                                                                                                    | Modifica registrazione        |
| 2 Batteria Ricaricabile Ermetica   | Descrizione Completa/Didascalia                 | PER IL MANUALE CLICCA QUI'                |                                                                                                    | Modifica dati                 |
| 3 Cavi Schermati Imp. Antifurto    |                                                 |                                           |                                                                                                    | Situazione ordini             |
| 4 Centrali Impianti Allarme Filo   | ID Documento link didascalia                    | 220 <b>– Inserisci i</b>                  | l N° del manuale Per Metadati (lo trovi ID scheda PDF manuale Relativo)                                                  | Divet                         |
| 5 Chiavi Tastiere Passi Accessi    | Versione:                                       | 1                                         | Voto:                                                                                                    | Privato                       |
| 6 Contatti Magnetici Switcallarm   | Visibilitá                                      | Nascosto T                                | Categoria Immagini Securvera                                                                                             | Ordini                        |
| 7 Sensori di Movimento x Allarme   |                                                 |                                           |                                                                                                    | Teca                          |
| 8 Sensori Scasso Impatto Allarme   |                                                 |                                           |                                                                                                    |                               |
| 9 Sirene Allarme Lamp. Cicalini    | Dinoma tina: 1                                  | 1 1 1 1 1 1 1 1 1 1 1 1 1 1 1 1 1 1 1     | Modifica                                                                                                    |                               |
| 10 Kit Antifurto Centrale Charlye  | nisuisa upu. T                                  |                                           |                                                                                                    |                               |
| 11 Kit Impianto Antifurto a Filo   |                                                 | 84 85 85 85 85                            | Den Madificana e Sastituina una Fata Cliaca en Madifica Dei Cura Ministrum I                                             | Dai Aggianna Dagina           |
| 12 Kit Impianto Allarme Via Filo   |                                                 | CI MERCE LO NO NO - CI MU NO              | Per Modificare o Sostituire una Foto, Clicca su Modifica, Poi Crea Miniatura, I                                          | foi Aggiorna Pagina           |
| 13 Allarme Padio Filo I ves 64 CSM |                                                 | 2222.00                                   | rigia Ctri e F5 e la pagina si aggiorna                                                                                  |                               |
| 15 Allarme Badio Filo Telegestito  | Miniatura                                       | Read Read                                 |                                                                                                    |                               |
| Per Creare una Mini                | atura; è automatico                             | Crea miniatura                            | Ruota a sinistra Ruota a destra Inverti orizzontale Inverti verticale                                                    |                               |
| 17 Allarme Radio Filo Kit Unisat   | Download publico                                | Disponibile 🔻                             | Nome download SS-OCA-L.jpg                                                                                               |                               |
| 18 Moduli Contatori Temp.ori Relè  |                                                 | Salva Cancella Torna alla c               | categoria Anteprima Anteprima nuova finestra                                                                             |                               |
| 19 Antincendio e Sensori Fumo Kit  |                                                 | SBECO DI GHITA MABIA &                    | ka.s. C.C.I.A. Nº 1068068 • REG. DITTE 85559/1 DEL 24-05-2004 PARTITA IVA 08019771008 • C.E. 08019771008                 |                               |
| 20 Teleallarme PSTN GSM Completa   | ta la scheda clicca su s                        | salva                                     |                                                                                                    |                               |
| 21 Componenti Elettronici Trombe   |                                                 |                                           |                                                                                                    |                               |
| 22 Radiocom.di Riceventi Antenne   |                                                 |                                           |                                                                                                    |                               |
| 23 Fotocellule e Paline Sicurezza  |                                                 |                                           |                                                                                                    |                               |
| 24 Lampeggiatori Fari Flash e Led  |                                                 |                                           |                                                                                                    | 17:07                         |
| 📑 🔛 🛄 🖾 🚿                          | 🛯 🛯 🖕 🧲 📐 🤘                                     |                                           |                                                                                                    | ^ <⊅) 22/03/2020 ↓            |

Teca - Acquisizioni Foto (Immagini Securvera) "Visualizza" (Per cancellare una Foto Clicca sulla "X" corrispondente Poi Conferma) Per acquisire le foto (o PDF) clicca su 1 dei 3 punti indicati dalle frecce Rosse

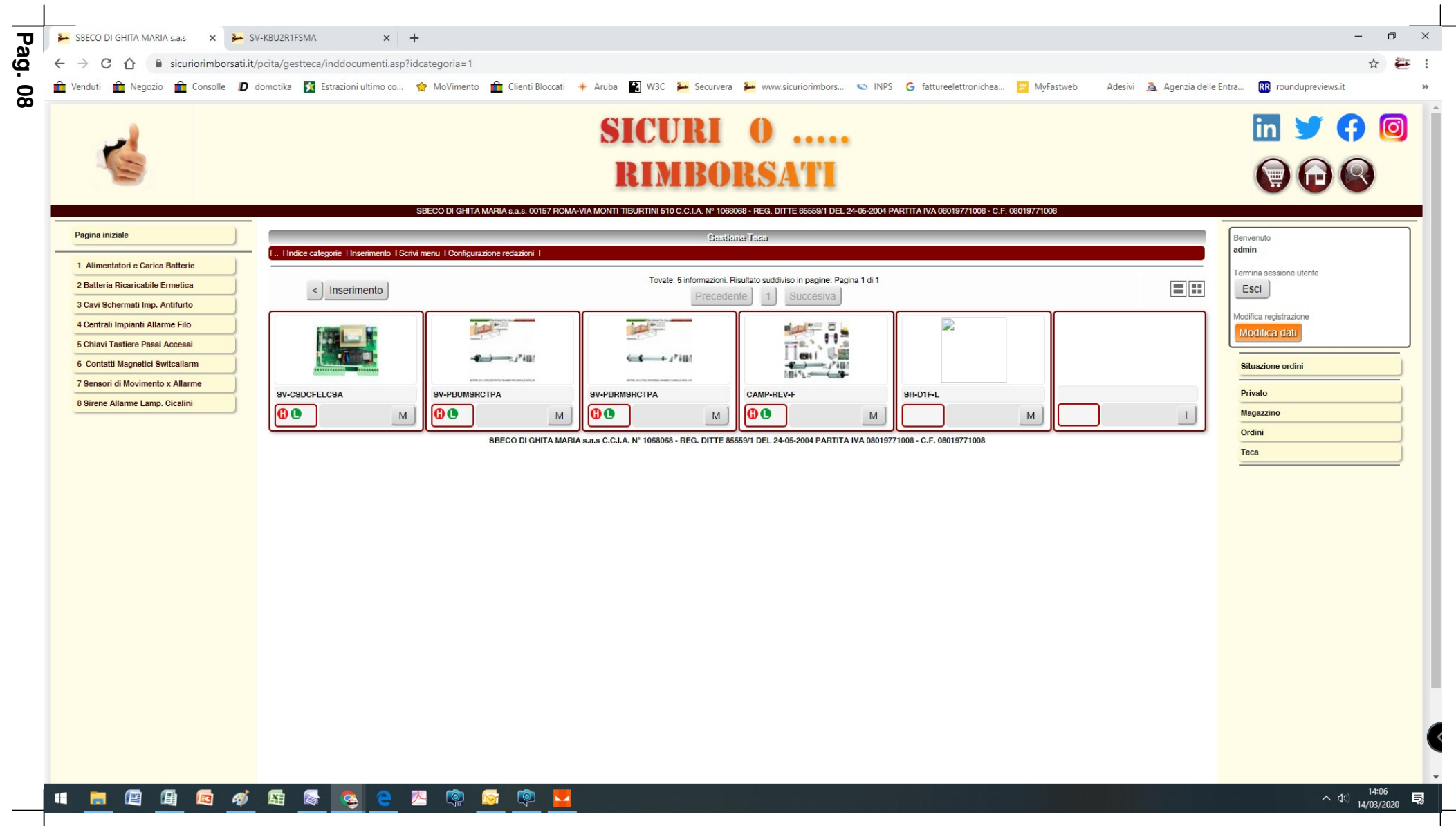

Teca - Acquisizioni Foto (Immagini Securvera) "Visualizza" (Per cancellare una Foto Clicca sulla "X" corrispondente Poi Conferma) Per acquisire clicca su 1 dei 3 punti indicati dalle frecce Rosse. Su categoria scegli Metti il Titolo (SH-D1F-L) che sarà il nome della foto; ID 2 la identifica. Clicca su Categoria nella tendina scegli "Immagini Securvera" poi Foto Gif Jpeg PNG Poi clicca su "Inserimento" clicca su "M" per modificare, su "I" per Inserire.

| ⊱ SBECO DI GHITA MARIA s.a.s 🗙 🕂                                                                                                    |                                                           |                                                           |                                       |                            |                                          | - 0 ×                         |
|----------------------------------------------------------------------------------------------------|-----------------------------------------------------------|-----------------------------------------------------------|---------------------------------------|----------------------------|------------------------------------------|-------------------------------|
| ← → C ☆ 🌢 sicuriorimborsati.it/pcit                                                                                                    | a/gestteca/insfile.asp?iddocumento=10&idc                 | ategoria=&tipo=1&download=True&idarticolo                 | )=                                    |                            |                                          | ☆ 🚝 :                         |
| 💼 Venduti 💼 Negozio 💼 Consolle D dom                                                                                                    | otika  Estrazioni ultimo co 🔶 MoViment                    | o 💼 Clienti Bloccati 🔸 Aruba 🔛 W3C ≽                      | 🗕 Securvera 🔰 www.sicuriorimbors 😒 IN | NPS G fattureelettronich   | ea 🗾 MyFastweb 🛛 Adesivi 🙇 Agenzia delle | Entra RR roundupreviews.it >> |
| 6                                                                                                    | SBECO DI GHI                                              | SICU<br>RIM                                               | <b>RI O</b><br><b>BORSATI</b>         | 24 PARTITA IVA 08019771008 | - C.F. 08019771008                       | in У 🗗 🞯<br>(†) 🕞 🕞           |
| Pagina iniziale                                                                                                    |                                                           |                                                           | Cestione Tern                         |                            |                                          | Ranvanito                     |
|                                                                                                    | I Indice categorie I Inserimento I Scrivi menu I Configu  | razione redazioni I                                       | Geatione recu                         |                            |                                          | admin                         |
| 1 Alimentatori e Carica Batterie                                                                                                    |                                                           |                                                           | Trasferimento filo:                   |                            |                                          | Termina sessione utente       |
| 3 Cavi Schermati Imp. Antifurto                                                                                                    |                                                           |                                                           | Hasishinging his.                     |                            |                                          | Esci                          |
| 4 Centrali Impianti Allarme Filo                                                                                                    |                                                           |                                                           |                                       |                            |                                          | Modifica registrazione        |
| 5 Chiavi Tastiere Passi Accessi                                                                                                    | Selezionare il file da trasferire:                        | Scegli file Nessun file selezi                            | ionato                                |                            |                                          | Modifica dati                 |
| 6 Contatti Magnetici Switcallarm                                                                                                    |                                                           |                                                           |                                       |                            |                                          | Situazione ordini             |
| 7 Sensori di Movimento x Allarme                                                                                                    |                                                           | С                                                         |                                       | ×                          |                                          | Privato                       |
| $\leftarrow \rightarrow \checkmark \land \land \land \land \land \land \land \land \land \land \land \land \land \land \land \land \land \land$ | Allarmesatellitare > 46 Kit Cancello a Battente PM        | PM1 300-400-600 mm. 271212                                | V Č O Cerca in 4                      | 6 Kit Cancello a Ba 1008   |                                          | Magazzino                     |
|                                                                                                    |                                                           |                                                           |                                       |                            |                                          | Ordini                        |
| Organizza V Nuova cartella                                                                                                    |                                                           |                                                           | l                                     |                            |                                          | Teca                          |
| Accesso rapido                                                                                                    |                                                           |                                                           |                                       |                            |                                          |                               |
| Salvataggio                                                                                                    |                                                           |                                                           |                                       | ← 4 <sup>2</sup> 4000      |                                          |                               |
| Download * Entro Generiche 0                                                                                                    |                                                           | 21-A-SV-PRIMS 22-A 22-A-SV                                | V-PRIKM 23 23-SV-PRRMSRC              | 24                         |                                          |                               |
| Documenti PM-PM1 KBC                                                                                                    | 2 PBS NUOVO PBS 130120.pub SV-PBUMSRC1<br>130320.pub .jpg | PA RCTPA.jpg SV-PBUKMSCTPA SCTF                           | PA.jpg SV-PBRMSRCTPA TPA.jpg          | SV-PBRMDRCTP<br>A.jpg      |                                          |                               |
| El Immagini 🖈                                                                                                    |                                                           |                                                           |                                       |                            |                                          |                               |
| 02-SV-PBU №15 → → →                                                                                                    |                                                           |                                                           |                                       |                            |                                          |                               |
| e Bay Allarmesat                                                                                                    |                                                           |                                                           | 0 0 +                                 |                            |                                          |                               |
| Foto Generiche I 24-SV-PBRMDRC                                                                                                    | 25-A 25-A-SV-PBQMS 26<br>PBOMSRCTP RCTPA.ipg SV-PBSMSRCT  | 26-SV-PBSMSRC 29-A 29-A-SV<br>A TPA.ipg SV-PBSMSRCTPA CTP | /-PBSMSR A.jpg PM_PM1.jpg             |                            |                                          |                               |
| Questo PC                                                                                                    | A.jpg .jpg                                                | -jpg                                                      |                                       |                            |                                          |                               |
| Apple iPhone                                                                                                    |                                                           |                                                           |                                       |                            |                                          |                               |
| Nome file:                                                                                                    |                                                           |                                                           | ✓ Tutti i file (*,*)                  | ~                          |                                          |                               |
|                                                                                                    |                                                           |                                                           | Apri                                  | Annulla                    |                                          |                               |
|                                                                                                    |                                                           |                                                           |                                       |                            |                                          | -                             |
| 📫 📄 🖾 🕼 📾 🐗 1                                                                                                    | 🛐 🚳 🤮 🍓 🔯                                                 | 🔯 👰 🔽                                                     |                                       |                            |                                          | へ dv) 10:38<br>14/03/2020 📑   |

Teca - Acquisizioni Foto (Immagini Securvera) "Visualizza" (Per cancellare una Foto Clicca sulla "X" corrispondente Poi Conferma) Per acquisire clicca su 1 dei 3 punti indicati dalle frecce Rosse. Su categoria scegli Metti il Titolo (SH-D1F-L) che sarà il nome della foto; ID 2 la identifica. Clicca su Categoria nella tendina scegli "Immagini Securvera" poi Foto Gif Jpeg PNG Poi clicca su "Inserimento" clicca su "M" per modificare, su "I" per Inserire. Poi su "Modifica" si collega con i Documenti del PC, scegli (la foto o il Manuale) da inserire

|                                                                                                   | SICURI O                                                                                                    | in У 📢                  |
|---------------------------------------------------------------------------------------------------|----------------------------------------------------------------------------------------------------|-------------------------|
|                                                                                                   | RIMBORSATI                                                                                                    | 1                       |
|                                                                                                   | SBECO DI GHITA MARIA S.a.S. 00157 ROMA-VIA MONTI TIBURTINI 510 C.C.I.A. Nº 1068068 - REG. DITTE 85559/1 DEL 24-05-2004 PARTITA IVA 08019771008 - C.F. 08019771008 |                         |
| Pagina iniziale                                                                                   | Gestione Taca                                                                                                    | Benvenuto admin         |
| 1 Alimentatori e Carica Batterie                                                                  |                                                                                                    | Termina sessione utente |
| 2 Batteria Ricaricabile Ermetica                                                                  | Trasferimento file:                                                                                                    | Esci                    |
| 3 Cavi Schermati Imp. Antifurto                                                                   |                                                                                                    | Modifica registrazione  |
| 4 Centrali Impianti Allarme Filo<br>5 Objeti Testiere Pasei Acasoni<br>Selezionare il file da tra | nire: Scegli file SH-D1F-L.jpg                                                                                                    | Modifica dati           |
| 6 Contatti Magnetici Switcellarm                                                                  |                                                                                                    | Riturniana ardini       |
| 7 Sensori di Movimento x Allarme                                                                  |                                                                                                    |                         |
| 8 Sirene Allarme Lamp. Cicalini                                                                   | Invio file Torna alla scheda                                                                                                    | Privato                 |
|                                                                                                   | SBECO DI GHITA MARIA s.a.s. C.C.I.A. Nº 1068068 - REG. DITTE 85559/1 DEL 24-05-2004 PARTITA IVA 08019771008 - C.F. 08019771008                                    | Magazzino               |
|                                                                                                   |                                                                                                    | Ordini                  |
|                                                                                                   |                                                                                                    |                         |
|                                                                                                   |                                                                                                    |                         |
|                                                                                                   |                                                                                                    |                         |
|                                                                                                   |                                                                                                    |                         |
|                                                                                                   |                                                                                                    |                         |
|                                                                                                   |                                                                                                    |                         |
|                                                                                                   |                                                                                                    |                         |
|                                                                                                   |                                                                                                    |                         |
|                                                                                                   |                                                                                                    |                         |
|                                                                                                   |                                                                                                    |                         |
|                                                                                                   |                                                                                                    |                         |
|                                                                                                   |                                                                                                    |                         |
|                                                                                                   |                                                                                                    |                         |
|                                                                                                   |                                                                                                    |                         |

1

Teca - Acquisizioni Foto (Immagini Securvera) "Visualizza" (Per cancellare una Foto Clicca sulla "X" corrispondente Poi Conferma) Per acquisire clicca su 1 dei 3 punti indicati dalle frecce Rosse. Su categoria scegli Metti il Titolo (SH-D1F-L) che sarà il nome della foto; ID 2 la identifica. Clicca su Categoria nella tendina scegli "Immagini Securvera" poi Foto Gif Jpeg PNG Poi clicca su "Inserimento" clicca su "M" per modificare, su "I" per Inserire. Poi su "Modifica" si collega con i Documenti del PC, scegli (la foto o il Manuale) da inserire. Poi clicca su "Invio file"

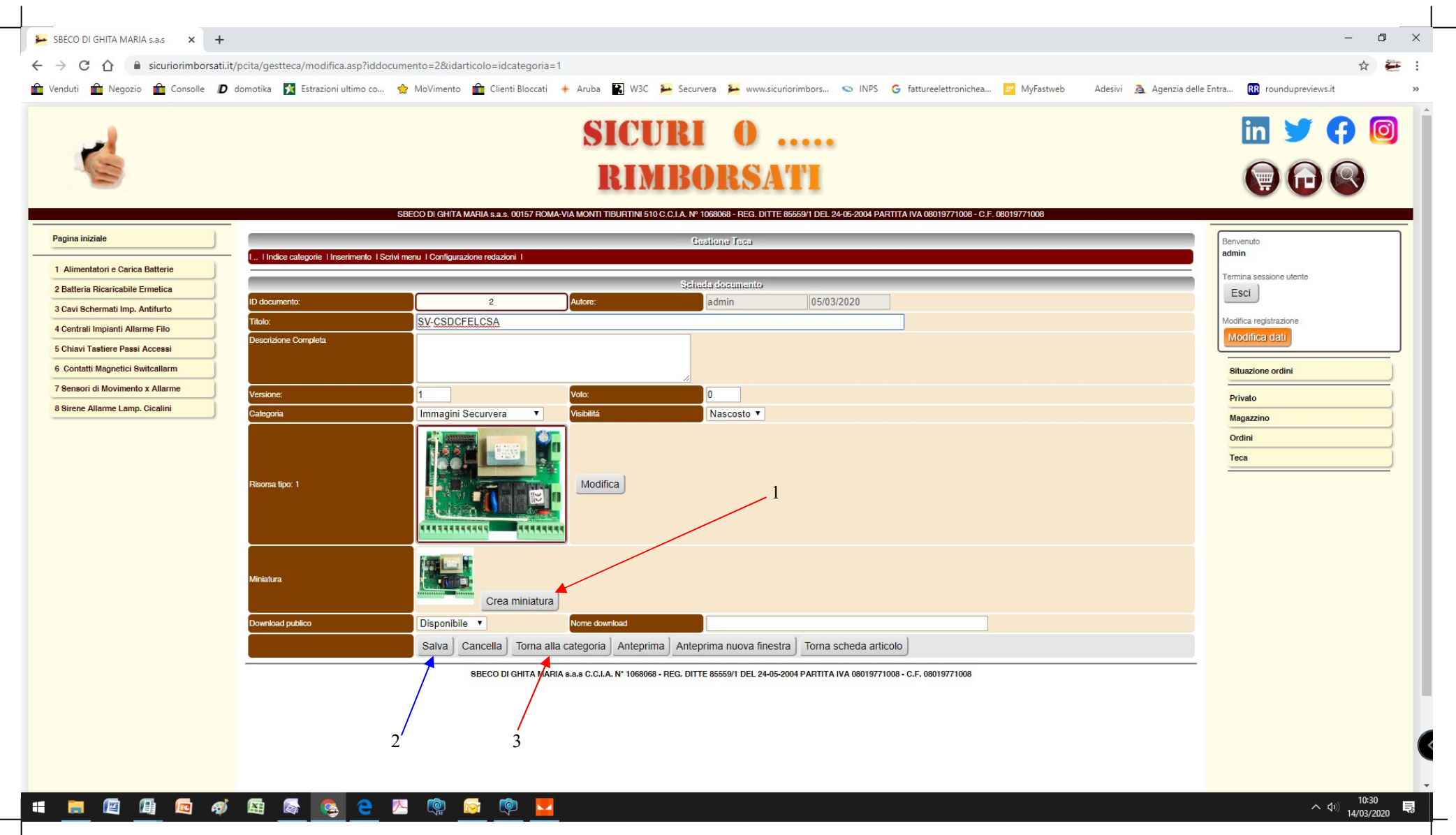

Teca - Acquisizioni Foto (Immagini Securvera) "Visualizza" (Per cancellare una Foto Clicca sulla "X" corrispondente Poi Conferma) Per acquisire clicca su 1 dei 3 punti indicati dalle frecce Rosse. Su categoria scegli Metti il Titolo (SH-D1F-L) che sarà il nome della foto; ID 2 la identifica. Clicca su Categoria nella tendina scegli "Immagini Securvera" poi Foto Gif Jpeg PNG Poi clicca su "Inserimento" clicca su "M" per modificare, su "I" per Inserire. Poi su "Modifica" si collega con i Documenti del PC, scegli (la foto o il Manuale) da inserire. Poi clicca su "Invio file" Poi clicca su "Crea miniatura" Poi su "Salva" Poi torna alla categoria per continuare ad acquisire.

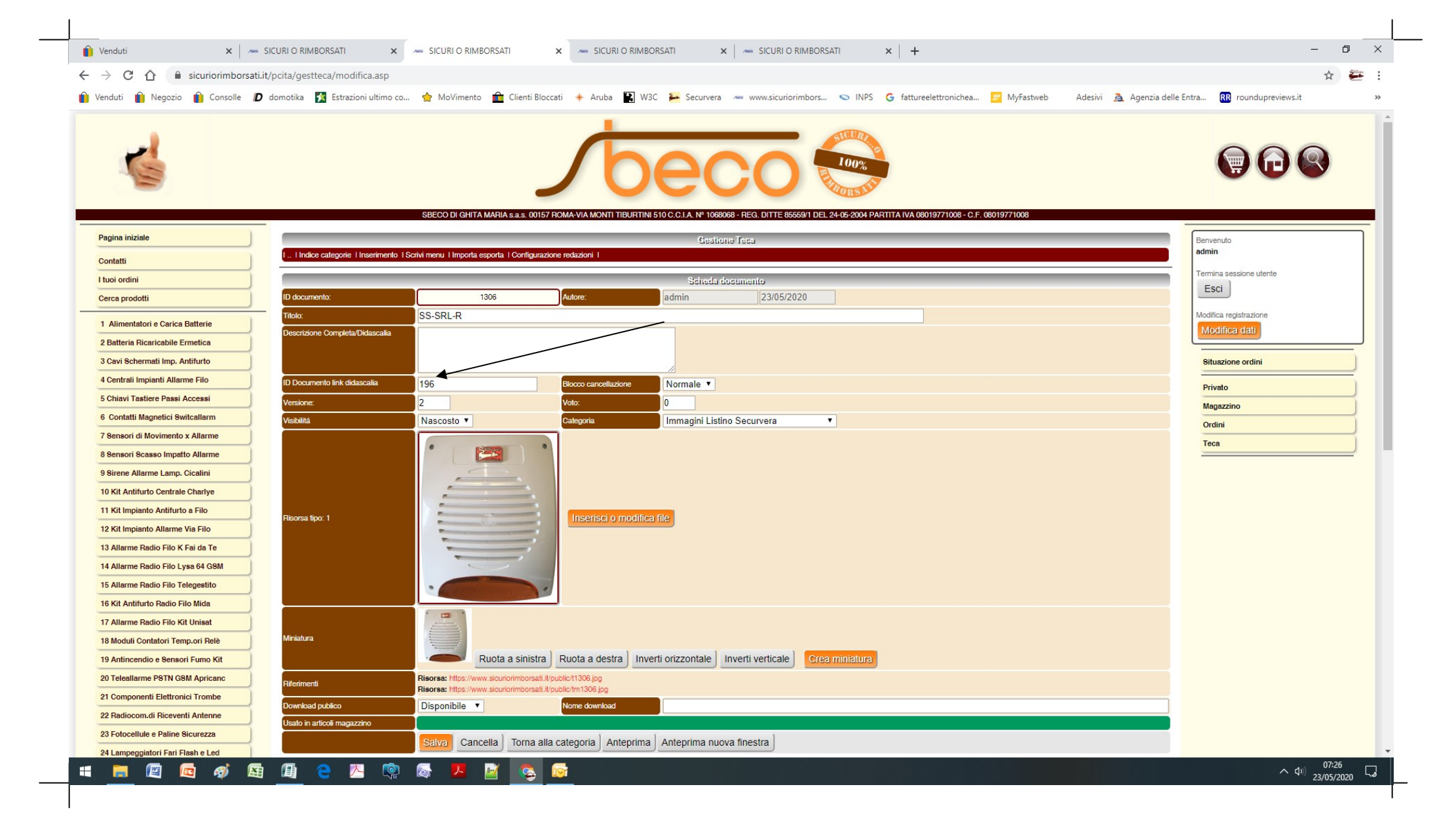

|                                    |                                         | SICURI O                                                                                                    | in У 🔂                  |
|------------------------------------|-----------------------------------------|----------------------------------------------------------------------------------------------------|-------------------------|
|                                    |                                         | RIMBORSATI                                                                                                    |                         |
| Pagina iniziale                    |                                         | SBECO DI GHITA MARIA s.a.s. 00157 ROMA-VIA MONTI TIBURTINI 510 C.C.I.A. Nº 1068068 - REG. DITTE 85569/1 DEL 24-05-2004 PARTITA IVA 08019771008 - C.F. 08019771008 | Benvenuto               |
| )                                  | I I Indice categorie   Inserimento   Sc | ivi menu I Configurazione redazioni I                                                                                                    | admin                   |
| Alimentatori e Carica Batterie     |                                         | lacasimanta puava documanta                                                                                                    | Termina sessione utente |
| 8 Batteria Ricaricabile Ermetica   | Utente:                                 | admin                                                                                                    | Esci                    |
| Cavi Schermati Imp. Antifurto      | Titolo:                                 |                                                                                                    | Modifica registrazione  |
| Centrali Impianti Allarme Filo     | Descrizione Completa                    |                                                                                                    | Modifica dati           |
| Chiavi Tastiere Passi Accessi      |                                         |                                                                                                    |                         |
| Contatti Magnetici Switcallarm     |                                         |                                                                                                    | Situazione ordini       |
| Sensori di Movimento x Allarme     |                                         | Foto Gif JPeg PNG                                                                                                    | Privato                 |
| Sensori Scasso Impatto Allarme     |                                         | Foto Gf JPeg PNG<br>Suoni                                                                                                    | Magazzino               |
| 9 Sirene Allarme Lamp. Cicalini    |                                         | Pdf Vard                                                                                                    | Ordini                  |
| 10 Kit Antifurto Centrale Charlye  |                                         |                                                                                                    | Teca                    |
| 11 Kit Impianto Antifurto a Filo   | Tipo di documento:                      | Link Download FTP<br>Link                                                                                                    |                         |
| 12 Kit Impianto Allarme Via Filo   |                                         | File compresso                                                                                                    |                         |
| 13 Allarme Radio Filo K Fai da Te  |                                         | Video                                                                                                    |                         |
| 14 Allarme Radio Filo Lysa 64 GSM  |                                         |                                                                                                    |                         |
| 15 Allarme Radio Filo Telegestito  |                                         |                                                                                                    |                         |
| 16 Kit Antifurto Radio Filo Mida   | Categoria                               | Immagini Securvera                                                                                                    |                         |
| 17 Allarme Radio Filo Kit Unisat   | Privato<br>>                            | Generale                                                                                                    |                         |
| 18 Moduli Contatori Temp.ori Rel 🔶 | Azione                                  | Immagine multiple shop                                                                                                    |                         |
| 19 Antincendio e Sensori Fumo Kit  |                                         | Collegamenti Istruzioni<br>s.a.s. C.C.I.A. N; 1068068 - REG. DITTE 85559/1 DEL 24-05-2004 PARTITA IVA 08019771008 - C.F. 08019771008                              |                         |
| 20 Teleallarme PSTN GSM Apricanc   |                                         | Pagina Campione Listino<br>PDF                                                                                                    |                         |
| 21 Componenti Elettronici Trombe   |                                         |                                                                                                    |                         |
| 22 Radiocom.di Riceventi Antenne   |                                         |                                                                                                    |                         |
| 23 Fotocellule e Paline Sicurezza  |                                         |                                                                                                    |                         |
| 24 Lampeggiatori Fari Flash e Led  |                                         |                                                                                                    |                         |
| 25 Selettori Interrut.ri a Chiave  |                                         |                                                                                                    |                         |
|                                    |                                         |                                                                                                    |                         |

Teca - Acquisizioni Foto (Immagini Securvera) "Visualizza" (Per cancellare una Foto Clicca sulla "X" corrispondente Poi Conferma) Per acquisire clicca su 1 dei 3 punti indicati dalle frecce Rosse. Su categoria scegli Metti il Titolo (SH-D1F-L) che sarà il nome della foto; ID 2 la identifica. Clicca su Categoria nella tendina scegli "Immagini Securvera" poi Foto Gif Jpeg PNG Poi clicca su "Inserimento" clicca su "M" per modificare, su "I" per Inserire. Poi su "Modifica" si collega con i Documenti del PC, scegli (la foto o il Manuale) da inserire. Poi clicca su "Invio file" Poi clicca su "Crea miniatura" Poi su "Salva" Poi torna alla categoria per continuare ad acquisire. Qui puoi ricominciare come descritto a Pagina 6; Scelta Immagini o PDF, o altro previsto vedi tendine esposte.